# EDUCLOUD SERVER

Network and Security Guide

v10.4.2.2 September, 2023

# EduCloud Server Service – Network and Security Guide

| )                                     |
|---------------------------------------|
|                                       |
|                                       |
|                                       |
|                                       |
|                                       |
| 1                                     |
| 1                                     |
|                                       |
|                                       |
|                                       |
|                                       |
|                                       |
|                                       |
|                                       |
|                                       |
| ,                                     |
| ,                                     |
|                                       |
|                                       |
| · · · · · · · · · · · · · · · · · · · |

| IP Sets                   | . 17 |
|---------------------------|------|
| Application Port Profiles | . 18 |

# EduCloud Networks

There are 3 types of Organization Virtual Data Center (Org VDC) networks supported in EduCloud:

- 1. Direct
- 2. Routed
- 3. Isolated

vCloud Director Cross-VDC networks are not currently supported in EduCloud.

# Direct Networks

Direct Networks provide direct layer 2 connectivity to an external network. They can only be configured by EduCloud system administrators.

Direct networks are used to:

- Provide external connectivity to an organizations NSX networks via their edge gateways.
- Provide direct layer2 connectivity to external networks for VMs within an organization.

For organizations using NSX all external access is provided by a direct network attached to the edge gateway external interface. All BCNET and newer UBC organizations use NSX.

Direct networks are used by older UBC organizations to provide VMs direct access to campus networks and resources – a model used prior to NSX being licensed for UBC workloads. Routing, firewall, NAT and load balancing services are provided at the network layer and cannot be managed or configured within the EduCloud service.

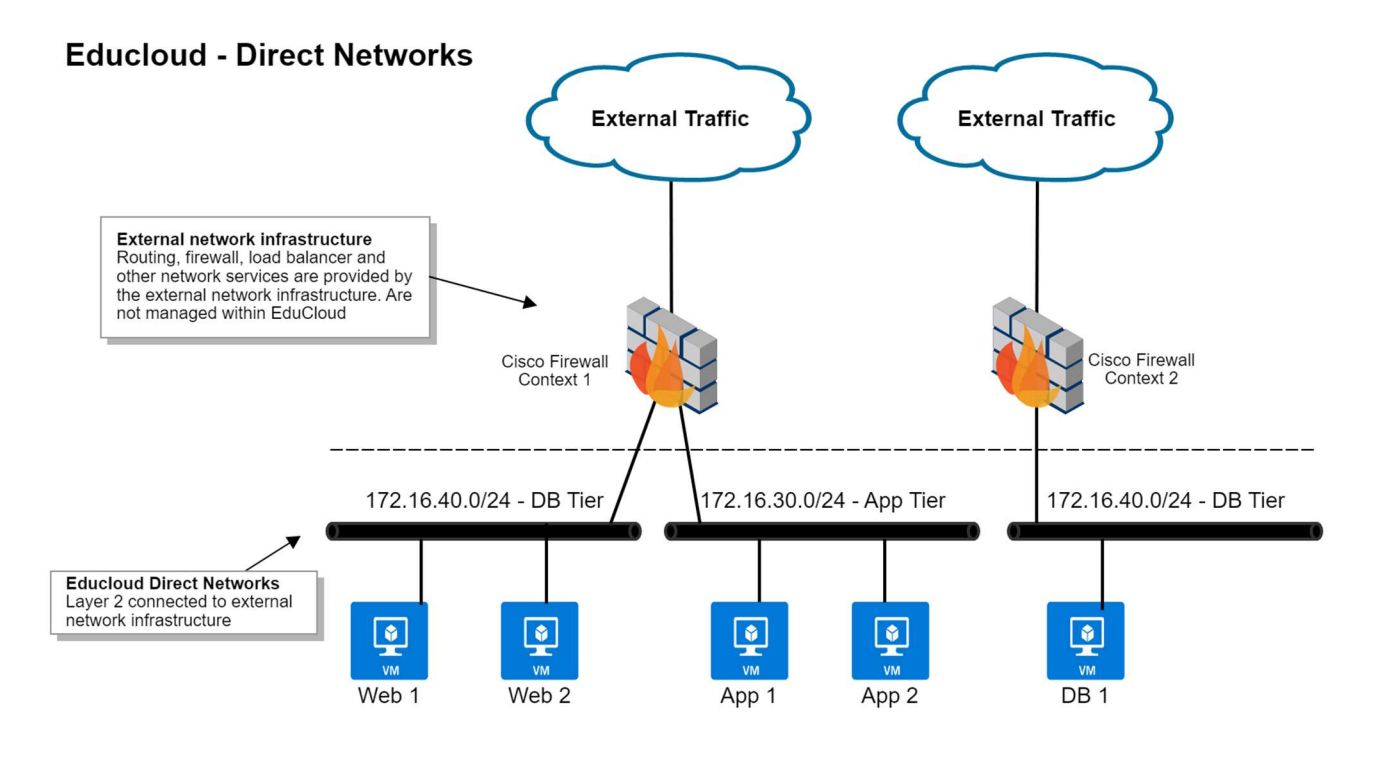

# **Routed Networks**

Routed Networks are configured within an organization VDC and only VMs in that VDC can be connected to it.

A routed network is connected to an edge gateway. The edge gateway provides routing between all the routed networks you create within your VDC, and external internet connectivity using NAT. Organization administrators can configure NAT, firewall, VPN, load balancing and other services on the edge gateway to provide appropriate access to and from VMs in the organization.

If a routed network is "shared" it is available across all your organization VDC's at the same site.

# **EduCloud - Routed Networks**

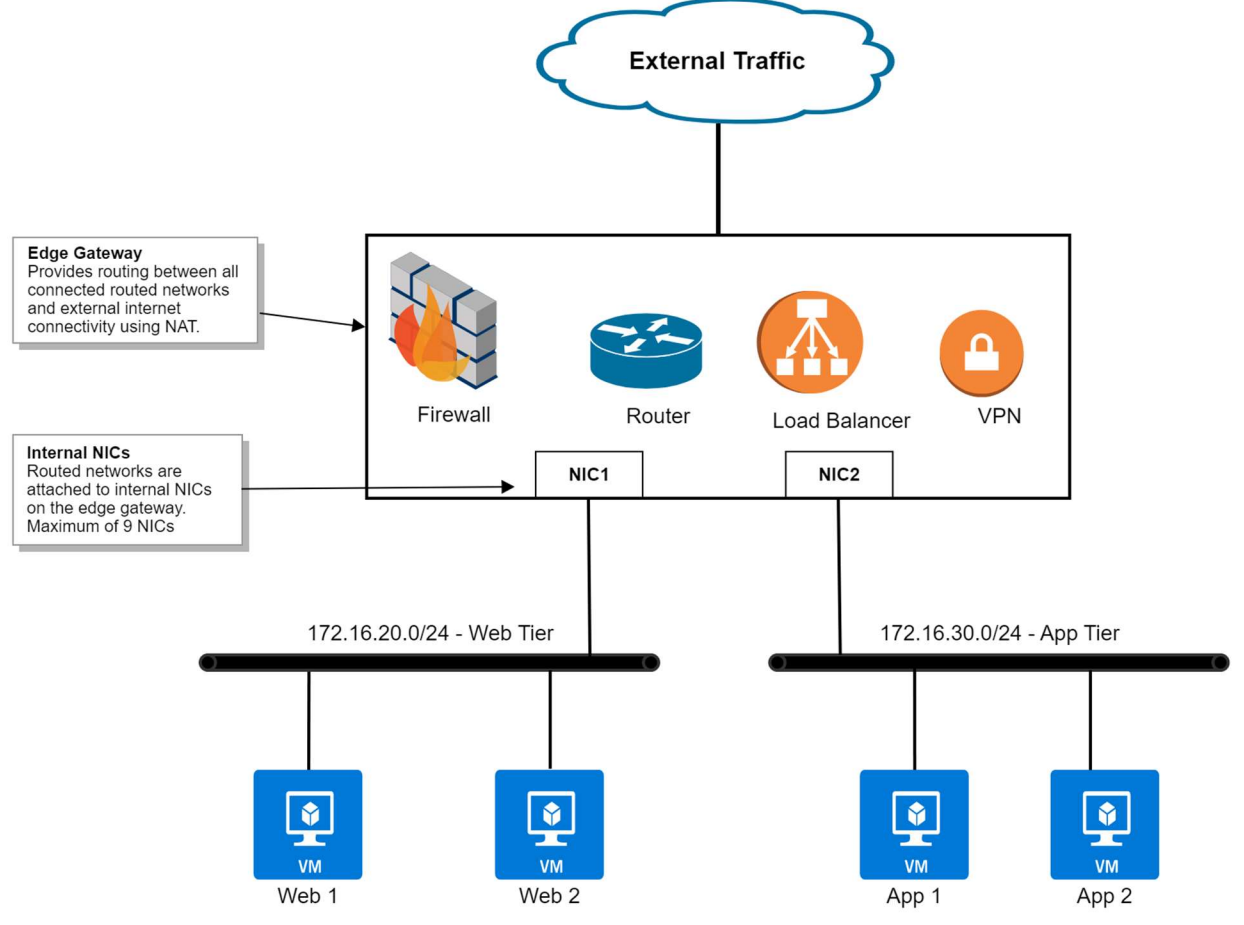

# **Isolated Networks**

Isolated Networks are configured within an organization VDC and only VMs in that VDC can be connected to it. There is no connection to or any routing to other networks.

An isolated network can also be "shared" across all your VDC's at the same site.

# **Educloud - Isolated Networks**

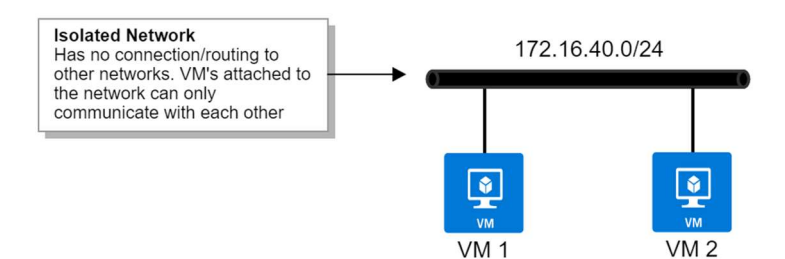

# Network Management

# Adding Networks to an Organization Virtual Datacenter

# **Create a Direct Org VDC Network**

UBC EduCloud organizations using direct networks must submit a service request ticket. Direct networks can only be created and managed by EduCloud system administrators.

# **Create a Routed Org VDC Network**

A routed Org VDC network can be created by Organization Administrators to provide a network with connectivity to external networks, as well as to other routed networks within the organization.

- 1. From the EduCloud homepage, click on the Organization Virtual Center card
- 2. From the left panel under Networking click Networks → New and click Next on "Current Organization Virtual Data Center"
- 3. Network Type select Routed and click Next
- 4. Edge Connection- select the appropriate Edge and click Next
- 5. General Fill in the information and click Next
  - Name enter a name for the network
  - Gateway CIDR enter network information in Gateway IP/subnet mask e.g. 192.168.56.254/24
  - **Description** enter description (optional)
- 6. Static IP Pools enter an IP range and click Add and then Next e.g. 192.168.56.1-192.168.56.100

- 7. **DNS** Fill in Primary/Secondary DNS and DNS suffix (optional)
- 8. **Ready to Complete** review settings and, if necessary, click **Previous** to go back and change any setting
- 9. Click **Finish** to create network.

# Create an Isolated Org VDC Network

An isolated Org VCD network can be created by Organization Administrators to provide connectivity within an organization. No external connectivity is available.

- 1. From the EduCloud homepage, click on the Organization Virtual Center card
- 2. From the left panel under Networking click Networks → New and click Next on "Current Organization Virtual Data Center"
- 3. Network Type select Isolated and click Next
- 4. General Fill in the information and click Next
  - **Name** enter a name for the network
  - Gateway CIDR enter network information in Gateway IP/subnet mask e.g. 192.168.56.254/24
    - **Description** enter description (optional)
- 5. Static IP Pools enter an IP range and click Add and then Next e.g. 192.168.56.1-192.168.56.100
- 6. **DNS** Fill in Primary/Secondary DNS and DNS suffix (optional)
- 7. **Ready to Complete** review settings and, if necessary, click **Previous** to go back and change any setting
- 8. Click **Finish** to create network.

Once the network is configured, then configure DHCP, Firewall, NAT, etc

- 1. From the EduCloud homepage, click on the Organization Virtual Center card
- 2. Under Networking click on Networks
- 3. Click on the Network you created.
- 4. IP Management:
  - Static IP Pools Edit the static IP Pool configuration
  - **DNS** Edit the DNS configuration
  - **DHCP** Add/Edit a DHCP Pool
  - IP Usage View IP Usage/Assignment

# Adding Networks to a vApp/VM

- 1. From the EduCloud homepage, click on the Organization Virtual Center card
- 2. Under Compute in the left menu click on vApps
- 3. Click on the vApp you want to add network to.
- 4. Under the **Networks** menu click on **New** 
  - **OrgVDC Network** select your preconfigured OrgVDC Network from the list
  - vApp Network creates a new vApp network
    - i. Fill in the details for the vApp network

#### Add Network to Demo\_Win2016

| Tuno                                                | O crol/DC Naturalia Auton Naturati |            |
|-----------------------------------------------------|------------------------------------|------------|
| Type                                                |                                    |            |
| Name *                                              | Demo_vApp_Network                  |            |
| Description                                         |                                    |            |
|                                                     |                                    |            |
| Address and DNS                                     |                                    |            |
| Gateway CIDR *                                      | 192.168.16.254/24                  |            |
| Primary DNS                                         | 8.8.8.8                            |            |
| Secondary DNS                                       |                                    |            |
| DNS suffix                                          |                                    |            |
| Allow Guest VLAN                                    |                                    |            |
|                                                     |                                    |            |
| Static IP Pools<br>Enter an IP range (format: 192.1 | 58.1.2 - 192.168.1.100)            |            |
| 192.168.16.1 - 192.168.16.100                       |                                    | ADD        |
| 192.168.16.1 - 192.168.16.10                        | 0                                  | MODIFY     |
|                                                     |                                    | REMOVE     |
|                                                     |                                    |            |
|                                                     |                                    |            |
| Total IP addresses: 100                             |                                    |            |
| Connect to an orgVdc (<br>network                   |                                    |            |
|                                                     |                                    | CANCEL ADD |

- 5. Click Add
- 6. Click Virtual Machines from the vApp menu.
- 7. Click on the name of the virtual machine
- 8. Under Hardware click NICs from the left panel
- 9. Click Edit
- 10. In the Network column, select the newly added network from the list
- 11. Click Save

# **Edge Gateway Services**

#### DHCP

You can configure edge gateways to provide DHCP services to virtual machines connected to the associated Org VDC networks.

- 1. From the EduCloud homepage, click on the Organization Virtual Center card
- 2. From the left panel under Networking, click Networks
- 3. Click on a **Routed** network
- 4. Under IP Management click DHCP

|                  | « | All Org VDC Networks > ro | uted-nsxt |
|------------------|---|---------------------------|-----------|
| III Compute      | ~ | ₩ routed_nevt             |           |
| vApps            |   |                           | DELETE    |
| Virtual Machines |   | General                   |           |
| Affinity Rules   |   | IP Management             | NEW       |
| Ø Networking     | ~ | Static IP Pools           | IP Range  |
| Networks         |   | DNS                       |           |
|                  |   | DHCP                      |           |
| Edges            |   | IP Usage                  |           |
| Storage          | ~ | Security Groups           |           |

- 5. If you haven't yet Activated DHCP you may need to click Activate first.
- 6. Click on New
  - **IP Pool:** IPs/Range available for DHCP

| Add new DI | HCP Pool                    | ×           |
|------------|-----------------------------|-------------|
| IP Pool *  | 192.168.1.100-192.168.1.200 |             |
|            |                             | 10-11-11-14 |

7. Click Save

# NAT

#### Add a Source NAT (SNAT) Rule

A source NAT rule translates the source IP address of outgoing packets from an Org VDC network.

- 1. From the EduCloud homepage, click on the Organization Virtual Center card
- 2. From the left panel under Networking, click Edges
- 3. Click on the Edge Gateway name
- 4. Under Services click NAT
- 5. Click New
- 6. Under Add NAT Rule:
  - **Name** Provide a name for the rule
  - **Description** (optional)
  - Interface Type –SNAT
  - External IP Enter external IP
  - **External Port** (optional)

- Internal IP Enter internal IP
- Application Click Edit (optional)
- 7. Advanced Settings
  - **State** Enable/Disable Switch
  - Logging Enable/Disable Switch
  - **Priority** Set Priority level
  - Firewall Match See info tab

| Name *                                                              | snat                                                                                                    |                                       |
|---------------------------------------------------------------------|----------------------------------------------------------------------------------------------------|---------------------------------------|
| Description                                                         |                                                                                                    |                                       |
| nterface Type *                                                     | SNAT                                                                                                    | ×                                     |
| External IP                                                         | 206.12.149.26                                                                                                    | (i)                                   |
|                                                                     | Translated IP or CIDR                                                                                                    | - 0                                   |
| Internal IP *                                                       | 192.168.13.0/24                                                                                                    |                                       |
| Destination IP                                                      | Source IP or CIDR                                                                                                    |                                       |
| Destination IP<br>V () Advanced Se<br>State                         | ttings                                                                                                    |                                       |
| Destination IP<br>V   Advanced Se<br>State<br>Logging               | ttings                                                                                                    |                                       |
| Destination IP<br>V (2) Advanced Se<br>State<br>Logging<br>Priority | ttings                                                                                                    |                                       |
| Destination IP<br>V ③ Advanced Se<br>State<br>Logging<br>Priority   | Source IP or CIDR ttings 0 If an address has multiple NAT rules, th highest priordly is applied. A lower valu precedence for this rule. | ie rule with the<br>ie means a higher |

The IP addresses of outgoing packets on the Org VDC network are translated according to the specifications of the source NAT rule.

# Add a Destination NAT (DNAT) Rule

A destination NAT rule translates the IP address and port of packets received by an Org VDC network.

- 1. From the EduCloud homepage, click on the Organization Virtual Center card
- 2. From the left panel under Networking, click Edges
- 3. Click on the Edge Gateway name
- 4. Under Services click NAT
- 5. Click New
- 6. Under Add NAT Rule:
  - Name Provide a name for the rule
  - **Description** (optional)
  - Interface Type –DNAT
  - External IP Enter external IP
  - **External Port** (optional)

- Internal IP Enter internal IP
- Application Click Edit (optional)
- 7. Advanced Settings
  - **State** Enable/Disable Switch
  - Logging Enable/Disable Switch
  - **Priority** Set Priority level
  - Firewall Match See info tab

| Name *          | dnat                                                                                                    |                         |
|-----------------|----------------------------------------------------------------------------------------------------|-------------------------|
| Description     |                                                                                                    |                         |
| nterface Type * | DNAT                                                                                                    | v                       |
| External IP 🔸   | 206.12.149.27                                                                                                    | (i)                     |
|                 | Destination IP or CIDR                                                                                                    |                         |
| External Port   |                                                                                                    |                         |
| Internal ID     | Destination Port                                                                                                    |                         |
| Internal IP     | Translated IP or CIDR                                                                                                    |                         |
| Application     | - 1                                                                                                    |                         |
|                 | Translated Port                                                                                                    |                         |
|                 | ttings                                                                                                    |                         |
| State           |                                                                                                    |                         |
| Logging         |                                                                                                    |                         |
| Priority        | 0                                                                                                    |                         |
|                 | If an address has multiple NAT rules, the rule<br>highest priority is applied. A lower value mea<br>precedence for this rule. | with the<br>ns a higher |
| Firewall Match  | Match Internal Address                                                                                                    | × (i)                   |

The destination IP address and port are translated according to the destination NAT rule's specifications.

# Load Balancer

The load balancer accepts incoming network traffic on behalf of an application and balances that network traffic across multiple servers hosted on internal network created on the edge gateway..

# **Key Concepts**

- Virtual Server The service your customers connect to in order to access your load balanced application. Represented by a unique combination of IP, port, protocol and possibly application profile.
- Server Pool a group of back end servers. The Load Balancer distributes traffic across members of the pool.
- Server Pool Member represents the back-end server in a pool.
- Service Monitor defines how to probe the health status of server pool members
- Application Profile contains the TCP, UDP, persistence, and certificate configuration for a given application.

This section provides an example of configuring a very simple web application for load balancing – one that does not use SSL, or require any form of session persistence.

For more advanced Load Balancing configurations, see the "Load Balancing" section under "Advanced Networking Capabilities for vCloud Director Tenants" in the on-line help.

<u>**Pre-Requisite:**</u> Open a support request to enable and provision the ability to use Load Balancing prior to proceeding with the steps below:

#### **Enable Load Balancer**

- 1. From the EduCloud homepage, click on the Organization Virtual Center card
- 2. From the left panel under Networking, click Edges
- 3. Click on the Edge Gateway name
- 4. Under Load Balancer click General Settings
- 5. Click Edit to configure the load balancer settings
- 6. Toggle Active to enable the load balancer and click SAVE

| Load Balancer Sta                                                                                                    | ite                                                                                                  |
|----------------------------------------------------------------------------------------------------|----------------------------------------------------------------------------------------------------|
| Active                                                                                                    |                                                                                                    |
| Feature Set                                                                                                    | Standard v                                                                                           |
|                                                                                                    |                                                                                                    |
| Transparent Mode                                                                                                    |                                                                                                    |
| Service Network                                                                                                    |                                                                                                    |
| Service Network                                                                                                    | to the Service Network during Virtual Service                                                        |
| Service Network<br>Service Engines attach<br>deployment. Each Virtu<br>Service Network.                                                            | to the Service Network during Virtual Service<br>ual Service consumes 2 or more IP addresses from th |
| Service Network<br>Service Engines attach<br>deployment. Each Virtu<br>Service Network.                                                            | to the Service Network during Virtual Service<br>ual Service consumes 2 or more IP addresses from th |
| Service Network Service Engines attach deployment. Each Virtu Service Network. Use Default IPv4 Service Network Snecification                      | to the Service Network during Virtual Service<br>Ial Service consumes 2 or more IP addresses from th |
| Service Network Service Engines attach deployment. Each Virtu Service Network. Use Default IPv4 Service Network Specification IPv6 Service Network | to the Service Network during Virtual Service<br>ual Service consumes 2 or more IP addresses from th |

7. You will now see more options under Load Balancer

#### **Create a Server Pool**

A pool manages all of the backend servers that serve your application. It defines the algorithm used to balance load and health check parameters.

1. From the EduCloud homepage, click on the Organization Virtual Center card

- 2. From the left panel under Networking, click Edges
- 3. Click on the Edge Gateway name
- 4. Under Load Balancer click on Pools
- 5. Click ADD
- 6. Under General Settings tab edit Pool Info
  - Name: Pool Name
  - **Description:** Enter Description
  - Algorithm: Load Balancing method
  - State: Toggle Enable/Disable
  - **Default Server Port:** Set port (Eg:80/443)
  - **Passive Health Monitor:** Toggle Enable/Disable
  - Active Health Monitor: Click Add Monitor and choose the appropriate monitor for server health checks. If a server fails a health check, that pool member will be taken out of circulation. It is restored to circulation when the health check is successful.

| Add Load Balar             | ncer Pool             |                       |              | >         |
|----------------------------|-----------------------|-----------------------|--------------|-----------|
| General Settings Me        | embers SSL Settings   |                       |              |           |
| Name *                     | HTTP-Pool-A           | Default Server Port   | 80           | (j)       |
| Description                | Pool A Servers        | <br>Timeout           | 1<br>minutes | (i)       |
| Load Balancer<br>Algorithm | Least Connections 🗸 🕻 | Persistence           | None         | (i)       |
| State                      | C Enabled             |                       |              |           |
| Passive Health Monitor     | Enabled               | Active Health Monitor | ADD MONITOR  | ~ (j)     |
|                            |                       |                       | HTTP         | $\otimes$ |

- 7. Add Pool Members.
  - Click on Members tab
  - Member Type: IP Address or Group (In this example we will use IP addresses)
  - **IP Address:** IP Address of pool member (Alternatively choose Group and setup an IP Set)
  - State: Toggle Enable/Disable
  - **Port:** port to communicate with pool member
  - Ratio: portion of traffic pool member will handle

|               | Load Balancer Pool                     |               |               |                  |       | × |
|---------------|----------------------------------------|---------------|---------------|------------------|-------|---|
| Gene          | ral Settings Members SS                | _ Settings    |               |                  |       |   |
| Mem           | nber Type                              |               |               |                  |       |   |
| <b>O</b> IP . | Address O Group                        |               |               |                  |       |   |
| IP Ad         | ddress                                 |               |               |                  |       |   |
| AD            | D DELETE                               |               |               |                  |       |   |
|               |                                        |               |               |                  |       |   |
|               | IP Address                             | Health Status | State         | Port             | Ratio |   |
| 0             | IP Address<br>192.168.0.3              | Health Status | State         | Port<br>80       | Ratio |   |
| 0             | IP Address<br>192168.0.3<br>192168.0.2 | Health Status | State Enabled | Port<br>80<br>80 | Ratio |   |

8. Click SAVE to save pool configuration

#### **Create Virtual Server**

- 1. From the EduCloud homepage, click on the Organization Virtual Center card
- 2. From the left panel under Networking, click Edges
- 3. Click on the Edge Gateway name
- 4. Under Load Balancer click on Virtual Services
- 5. Click **ADD**
- 6. Enter Virtual Service Info
  - Name: Enter a Name
  - **Description:** Enter a description
  - Enabled: Toggle Enable/Disable
  - Service Engine Group: Select service engine group
  - Load Balancer Pool: Select the pool you created
  - IP Address: Enter a valid public IP address you have available
  - Service Type: Select service type
  - **Port:** enter port number

| Name *             | HTTPS-Website |   | Service Engine Group * | SELECT                   |   |
|--------------------|---------------|---|------------------------|--------------------------|---|
| Description        | 8 <del></del> |   | Load Balancer Pool *   | HTTP-Pool-A              | 0 |
| Enabled            |               |   | IPv4 Virtual IP        | 11.1.1                   | í |
|                    |               |   |                        | IP Address               |   |
| Preserve Client IP | <b>()</b>     |   | IPv6 Virtual IP        | Select or enter a new IP | í |
|                    |               |   |                        | IP Address               | 8 |
| Service Type       | нттр          | ~ | Port                   | 80                       |   |

7. Click SAVE

12

# VPN (Virtual Private Network)

VPN can be enabled on an edge gateway to create a secure tunnel between external networks and routed networks attached to the edge gateway.

EduCloud supports VPN connections between EduCloud edge gateways, and connections between edge gateways and external services.

This section provides a brief overview of the steps to initially set up an IPSec VPN connection

For a full overview of all tasks, see the "*VMware Cloud Director Documentation*" in the online help <u>https://docs.vmware.com/en/VMware-Cloud-Director/index.html</u>

At least one connection must be configured before the IPSec VPN Service can be enabled

# **Create IPsec VPN Connection**

- 1. From the EduCloud homepage, click on the Organization Virtual Center card
- 2. From the left panel under Networking, click Edges
- 3. Click on the Edge Gateway name
- 4. Under Services click on IPSec VPN
- 5. Click New
- 6. Add IPSec VPN Tunnel:
  - Name Optional connection name
  - **Description** (Optional)
  - Security Profile: Default
  - Status Enable/Disable Switch
  - Logging Enable/Disable Switch
  - Click NEXT
  - Authentication Mode Pre-Shared Key
  - **Pre-Shared Key** enter pre-shared key
  - Local Endpoint
    - IP Address Enter the external IP address of the edge gateway
    - Networks List the local subnets to be peered in CIDR format, comma separated
  - Remote Endpoint
    - IP Address Enter the IP address of the remote VPN device
    - Networks List the remote peer subnets in CIDR format, comma separated

# 7. Click NEXT and FINISH

If a firewall is between the tunnel endpoints, you must configure it to allow the following IP protocols and UDP ports:

- IP Protocol ID 50 (ESP)
- IP Protocol ID 51 (AH)
- UDP Port 500 (IKE)
- UDP Port 4500

#### **Edit Security Profile**

- Select the VPN tunnel radio button and select Security Profile Customization
- IKE Profiles
  - Version select one of the IKE versions
  - Encryption choose encryption. Must match the remote site
  - **Digest** select one of the secure hashing algorithms
  - **Diffie-Hellman Group** select cryptography scheme. Must match remote site
  - Association Life Time 86400
- Tunnel Configuration
  - Enable Perfect Forward Secrecy Enable/Disable Switch
  - **Defragmentation Policy** Copy
  - Encryption choose encryption. Must match the remote site
  - **Digest** select one of the secure hashing algorithms
  - **Diffie-Hellman Group** select cryptography scheme. Must match remote site
  - Association Life Time 3600
- DPD Configuration
  - Probe Interval 60

Currently used Security Profile is Default. Changing any of the tunnel's connection properties will set the Security Profile to "User Defined".

#### Activate VPN Configuration

Once you have created an IPsec VPN Connection, activate the VPN tunnel

- 1. From the EduCloud homepage, click on the Organization Virtual Center card
- 2. From the left panel under **Networking**, click **Edges**
- 3. Click on the Edge Gateway name
- 4. Under Services click on IPSec VPN
- 5. Select the VPN tunnel radio button and click **Edit**
- 6. Enable Tunnel with **Status** switch
- 7. Click SAVE

#### **Common VPN Issues**

If the VPN is not working, some common issues are:

• Firewall blocking traffic. Make sure that your firewalls allow traffic between the subnets on either end of the VPN tunnel. Both the EduCloud Edge Firewall and any firewall on the other site.

- Configuration at the two ends of the VPN do not match. Specifically
  - Diffie-Hellman Group
  - Encryption Algorithm
  - Shared Key

# Security Objects

A brief description of the security objects

- Static Groups Create a static group and add networks to associate VMs
- IP Sets An IP set is a group of IP addresses that you can add, for example, as the source or destination in a firewall rule
- Application Port Profiles Custom application port profiles are available for use only by the Edge Gateway on which you create them.

# EduCloud Network Security

# Edge Gateway Firewall

The edge gateway firewall is a perimeter firewall that:

- Can control external access to services as traffic enters the edge gateway
- Can control the access permitted between all internal networks that are attached to it.
- Cannot see or control traffic that flows between VMs on the same network.
- Uses IP addresses/subnet definitions and groupings (IP Sets) as source/destination in rules

Network design plays an important role in the network security model because traffic had to traverse between networks to be seen and enforced.

A two (sometimes three) tier network design is commonly used, with application servers requiring public access being placed on the lower security network (DMZ), and supporting servers being placed on a higher security network. This allows the firewall to control:

- External access to the DMZ services
- Access between DMZ servers to supporting servers

Controlling access between servers on the same network requires enabling and managing the firewalls in each guest VM. This adds significant management overhead and challenges to fully analyze the network security posture of an application – data needs to be collected from many places.

#### Edge Gateway Firewall Network Topology

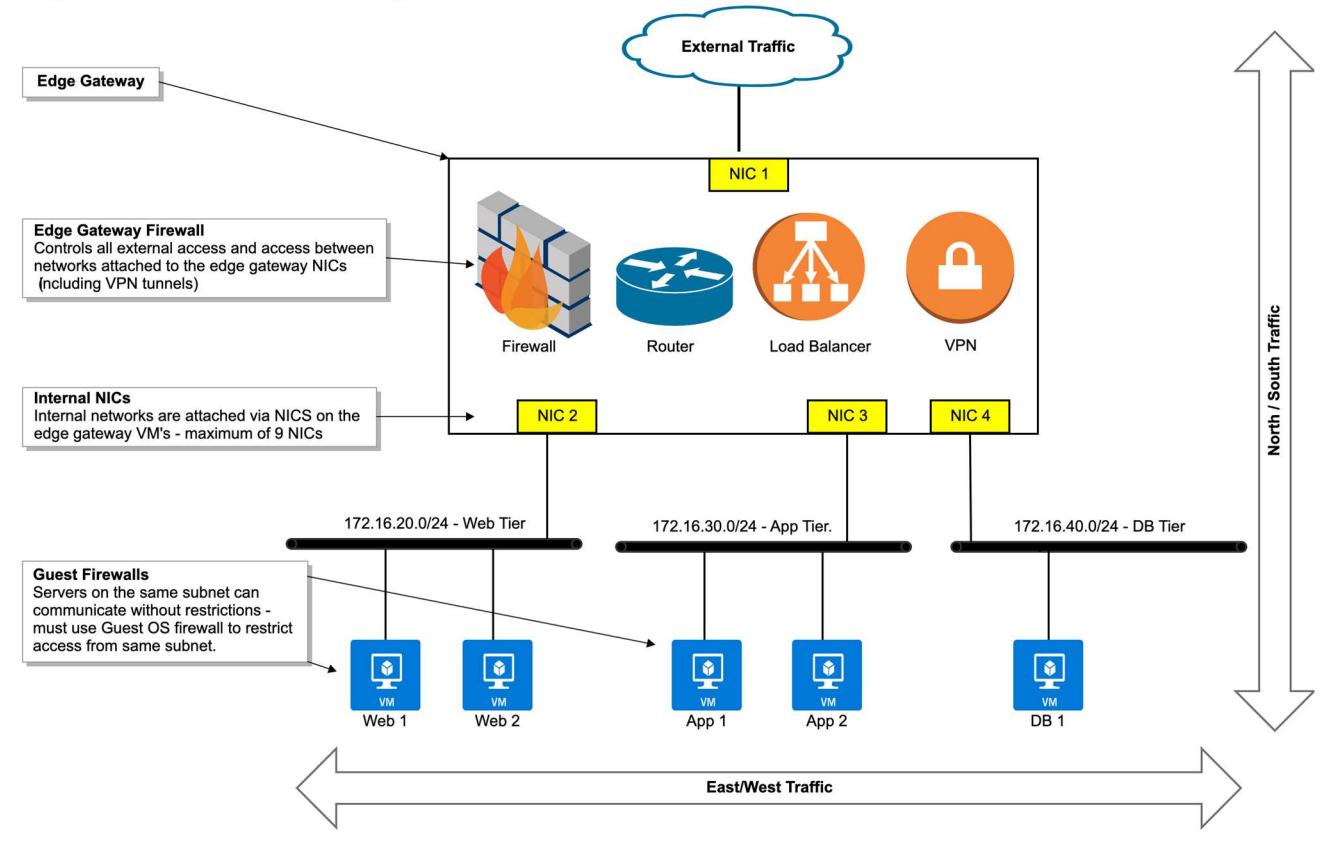

# **Edge Gateway Firewall**

Note: If you do not intend to use the firewall, put in a default rule that allows all traffic.

Rules are enforced in the order they are listed with the first match determining the action taken. The last rule is the default rule, which on a newly deployed edge gateway allows all traffic. Don't forget to change the default rule to deny once you have created your initial firewall rule set.

This section provides a brief overview of the most common tasks performed to manage the firewall.

For a full overview of all tasks, see the "*VMware Cloud Director Documentation*" in the online help https://docs.vmware.com/en/VMware-Cloud-Director/index.html

#### Add Firewall Rule

Rules can be created to apply to incoming traffic, outgoing traffic or both.

- 1. From the EduCloud homepage, click on the Organization Virtual Center card
- 2. From the left panel under Networking, click Edges
- 3. Click the Edge Gateway name
- 4. Under Services click Firewall
- 5. Click Edit Rules

- 6. You can edit an existing rule or click New On Top to create a new rule
- 7. Enter a **Name** for the new rule.
- 8. For Source and Destination, select the Edit pencil
- 9. Add an IP Set or leave as Any (See creating IP sets below)
- 10. Set an **Applications** for specific ports (or leave blank for Any) and what **Action** (allow, reject, drop)
- 11. If the application/port required is not listed you will need to create an **Application Port Profile** first. (See steps below)

|   | # | Name         | Ŧ | Category     | ٣ | State   | Ŧ | Applications T | r | Source | Ŧ | Destination | ٣ | Action T |
|---|---|--------------|---|--------------|---|---------|---|----------------|---|--------|---|-------------|---|----------|
| 0 | 1 | Web Access   |   | User defined |   | Enabled |   | AAA-HTTP-HTTPS |   | Any    |   | Web Servers |   | Allow    |
|   | ₿ | default_rule |   | Default      |   | Enabled |   | *              |   | Any    |   | Any         |   | Drop     |

# 12. Click Save

# **Reorder Firewall Rules**

Firewall rules are enforced in the order in which they appear in the firewall list. If you wish to re-order the rules:

- 1. From the EduCloud homepage, click on the Organization Virtual Center card
- 2. From the left panel under Networking, click Edges
- 3. Click the Edge Gateway name
- 4. Under Services click Firewall
- 5. Click Edit Rules
- 6. Select the radio button of the rule you wish to re-order, then click on **Move Up** or **Move Down**
- 7. Click Save

# **Deleting Firewall Rules**

Any "user-defined rule" can be deleted from the Firewall Rules

- 1. From the EduCloud homepage, click on the Organization Virtual Center card
- 2. From the left panel under Networking, click Edges
- 3. Click the Edge Gateway name
- 4. Under Services click Firewall
- 5. Select the radio button of rule you wish to delete and click Delete
- 6. Confirm the deletion and click **Delete** again to delete rule

# IP Sets

IP address group (IP set) is a way of grouping a list of IP addresses or a range of IP addresses. You can create an IP address group and then add this group as the source or destination in a firewall rule.

To create an IP set:

1. From the EduCloud homepage, click on the Organization Virtual Center card

- 2. From the left panel under Networking, click Edges
- 3. Under Security click IP Sets
- 4. Click NEW
- 5. Fill out the fields in the *New IP* set dialog box:

| Field       | Action                                                                              |  |  |
|-------------|-------------------------------------------------------------------------------------|--|--|
| Name        | Enter a name for the IP set. It is highly recommended to start with IP as a prefix, |  |  |
|             | followed by App + Environment, ideally without any space or special characters. For |  |  |
|             | example, <b>IP-DB-Admin</b> .                                                       |  |  |
| Description | Enter the description for the IP set. For example, "DBA Admin Access subnet"        |  |  |
| IP          | Enter the IP addresses that you want to include in the IP set. You can include a    |  |  |
| Addresses   | combination of individual IP addresses and IP ranges. You can also use CIDR         |  |  |
|             | format, for example 192.168.1.1/24.                                                 |  |  |

| ne *     | IP-DB-Admin                                  |        |
|----------|----------------------------------------------|--------|
| cription | DBA Admin Access subnet                      |        |
| ddresses | Enter an IPv4 or IPv6 address, range or CIDR | ADD.   |
|          | 192.168.0.0/24                               | MODIFY |
|          |                                              | REMOVE |
|          |                                              |        |

6. When you are done, click SAVE

#### **Application Port Profiles**

Application Port Profiles can be created for Ports to apply to incoming traffic, outgoing traffic or both.

- 1. From the EduCloud homepage, click on the Organization Virtual Center card
- 2. From the left panel under **Networking**, click **Edges**
- 3. Click the Edge Gateway name
- 4. Under Security click Application Port Profiles
- 5. Click New
- 6. Enter details:
  - Name: Name of Application Port Profile
  - **Description:** Enter optional description
  - **Protocol:** Choose correct protocol
  - **Ports:** Specify which ports

Edit Application Port Profile

| Name *                                    | AAA-HTTP-HTTPS           |  |  |
|-------------------------------------------|--------------------------|--|--|
| Description                               | For both HTTP/HTTPS      |  |  |
|                                           |                          |  |  |
| ADD PORT PROFIL                           | E                        |  |  |
| Protocol                                  | Ports                    |  |  |
| TCP ~                                     | 443,80                   |  |  |
| in an an an an an an an an an an an an an | Ports separated by comma |  |  |

 $\times$ 

7. Click Save to create new application port profile